# Запит додаткового місця в салоні для пасажира (Extra Seat) або багажа (Cabin Baggage)

TRAVELPORT

Детальну інформацію про бронювання і оформлення квитків для EXST (extra seat) і CBBG (cabin baggage) необхідно отримати безпосередньо у перевізника.

При бронюванні додаткового місця в салоні необхідно внести відповідну інформацію в поле імені і замовити дану послугу за допомогою SSR запиту.

Алгоритм створення бронювання:

Крок 1: Поле імені

Вказати поле імені з додаванням EXST або CBBG запитів через розділовий знак в кінці формату:

# N.2KULIECHEV/GLEBMR/CBBG ado N. 2KULIECHEV/GLEBMR/EXST

Крок 2: Поля бронювання

Забронювати необхідну кількість місць на одного пасажира на весь маршрут, наприклад, одне місце для пасажира і одне місце для спеціального запиту CBBG або EXST. Решта обов'язкових полів (**P., TAU, R.)** вносяться звичайним чином.

Примітка: Бронювання місць EXST або CBBG в інших, окремих бронюваннях забороняється.

# Крок 3: Обов'язковий SSR запит

Перед збереженням бронювання необхідно відправити SSR запит в авіакомпанію для підтвердження додаткового місця в салоні (EXST) або понаднормового багажа (CBBG).

SSR запит CBBG /EXST створюється з прив'язкою до пассажира, для якого потрібна дана послуга, при цьому в запиті необхідно вказати причину бронювання додаткового місця:

### Формат внесення SSR EXST

#### SI.P1/EXST\*PERSONAL COMFORT

| Пояснення:       |                                                          |
|------------------|----------------------------------------------------------|
| SI.P1/           | Код запиту, порядковий номер пасажира, розділовий знак / |
| EXST*            | SSR запит, розділовий знак *                             |
| PERSONAL COMFORT | Причина бронювання додаткового місця                     |

Відповідь системи:

PLEASE ENSURE THAT SSR FREE TEXT CONTAINS THE FOLLOWING: NUMBER OF EXTRA SEAT(S) AND REASON FOR SEAT(S) ENSURE NAME FIELD ENTERED FOR EXST: 2SURNAME/AMR/EXST

Формат внесення SSR CBBG **SI.P1/CBBG\*MUSICAL INSTRUMENT** Пояснення: SI.P1/ Код запиту, порядковий номер пасажира, розділовий знак / CBBG\* SSR запит, розділовий знак \* MUSICAL INSTRUMENT Причина бронювання додаткового місця

# TRAVELPORT

#### Відповідь системи:

PLEASE ENSURE THAT SSR FREE TEXT CONTAINS THE FOLLOWING: NUMBER OF EXTRA SEAT(S) AND REASON FOR SEAT(S) ENSURE NAME FIELD ENTERED FOR CBBG: 2SURNAME/AMR/CBBG

SSR інформація відтворюється в полі 💴 з прив'язкою до першого пасажира:

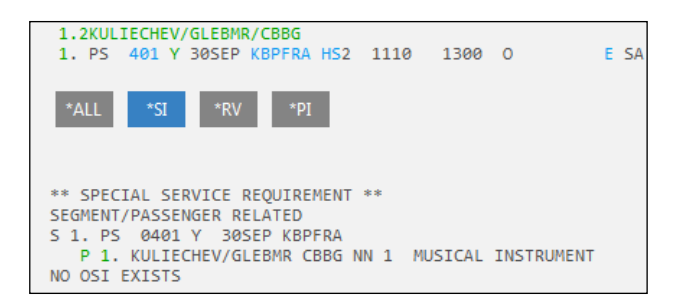

Статус запиту при бронюванні - NN (need request), після збереження — PN (pending need — awaiting confirmation). При підтвердженні авіакомпанією даного запиту буде відображено статус КК (confirming), який необхідно змінити на HK (hold confirmed). Зміна статусу виконується за допомогою формату @ALL. Авіаквитки можуть бути оформлені лише після підтвердження перевізником SSR запиту на спеціальну послугу.

#### Крок 4: Оформлення

Перед оформленням квитків для пасажирів, які планують скористатися спеціальними послугами EXST або CBBG, необхідно контактувати з авіакомпанією для отримання інструкцій щодо тарифікації та процедури оформлення квитків. При оформленні електронних квитків більшість авіакомпаній вимагає внесення спеціальної інформації в поле Endorsement, а також зміни в fare basis, калькуляційному рядку, зміну норми перевезення багажу і ануляцію такс.

Якщо авіакомпанія не має надавати харчування пасажиру на додаткове місце, в бронювання потрібно внести обов'язковий SSR запит NOML (meal on board not required).

Запит слід вносити для кожного додаткового місця:

#### SI.P2/NOML

Пояснення: SI.P2/ Код запиту, порядковий номер пасажира, а саме CBBG або EXST, розділовий знак / NOML SSR запит

Для видалення SSR EXST або CBBG потрібно використовувати наступний формат:

SI.P1/EXST@

Пояснення:

SI.P1/ Код запиту, номер пасажира, розділовий знак /

EXST@ Код SSR запиту